made to create BERNINA

## NET Framework 3.5 (2.0 und 3.0) aktivieren

Administartor Rechte und Internetzugang wird benötig

Windows + X drücken

Systemsteuerung anklicken

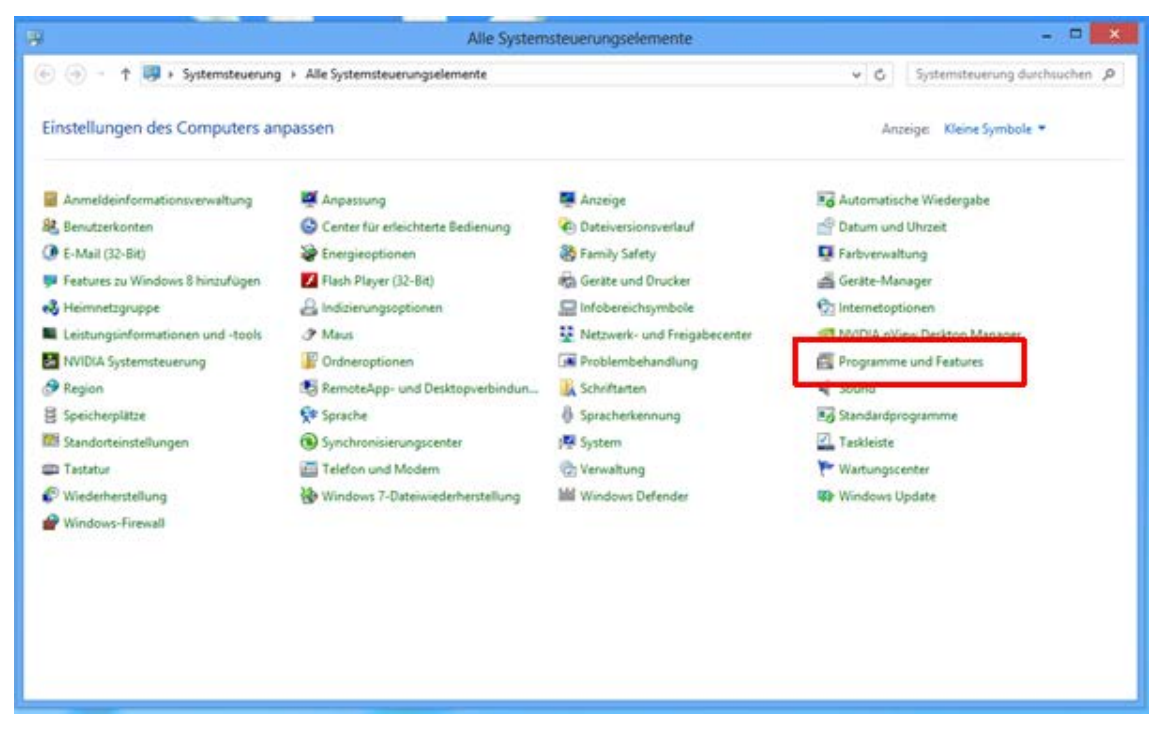

Programme und Feature auswählen.

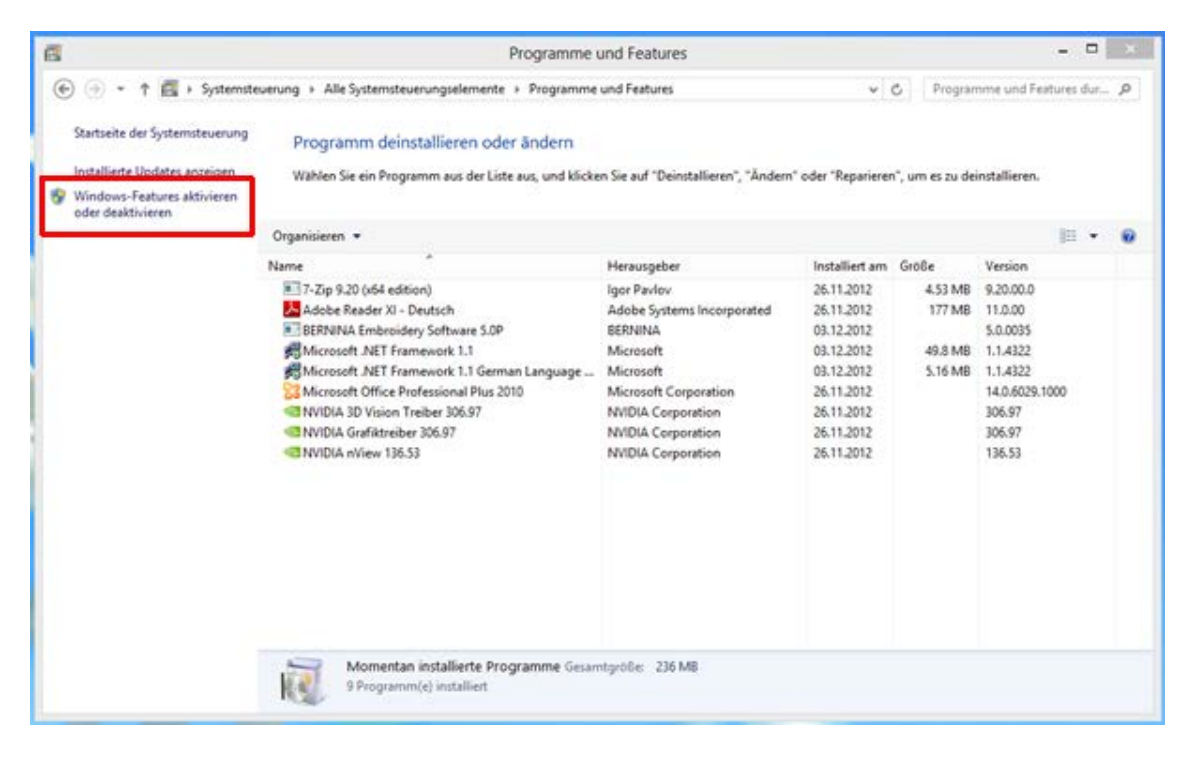

Windows Features aktivieren oder deaktivieren auswählen

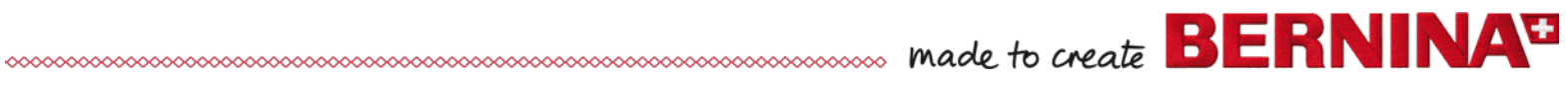

| 🖬 Windows-Features – 🗆                                                                                                    | ×  |
|----------------------------------------------------------------------------------------------------|----|
| Windows-Features aktivieren oder deaktivieren                                                                                                    | 0  |
| Verwenden Sie die Kontrollkästchen, um die entsprechenden Features<br>ein- oder auszuschalten. Ein ausgefülltes Kontrollkästchen bedeutet, da<br>ein Feature nur teilweise aktiviert ist.                                                                                                    | ss |
| Image: Instant State State | ^  |
| .NET Framework 4.5 Advanced Services                                                                                                    |    |
| 🕀 🔳 🖥 Druck- und Dokumentdienste                                                                                                    |    |
| Einfache TCPIP-Dienste (z. B. Echo, Daytime usw.)                                                                                                    |    |
| 🛛 🎍 Hostfähiger Webkern für Internetinformationsdienste                                                                                                    |    |
| 🕑 🍌 Internet Explorer 10                                                                                                    |    |
| 🕀 🗔 📗 Internetinformationsdienste                                                                                                    |    |
| 🗄 🗹 🌗 Medienfeatures                                                                                                    |    |
| 🗄 🗔 🖟 Microsoft-Message Queue-Server                                                                                                    |    |
| RIP-Listener                                                                                                    | ~  |
| < >                                                                                                    |    |
| OK Abbrechen                                                                                                    |    |

NET Framework 3.5 anklicken

## OK drücken

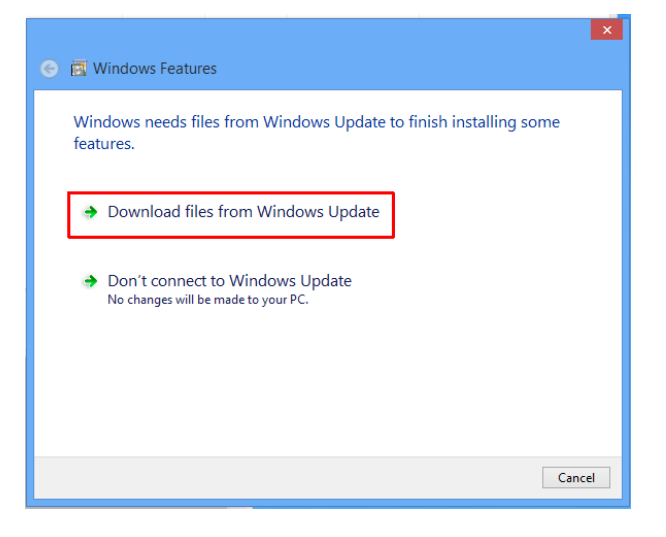

## Die Meldung "Download vom Internet" bestätigen

## PC neustarten

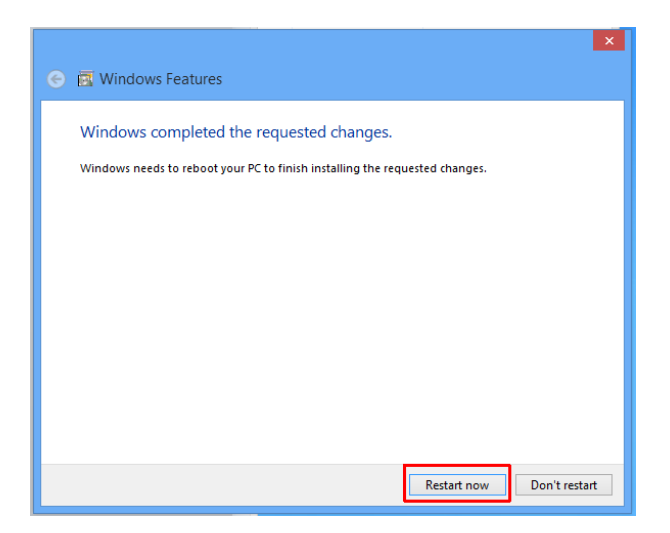